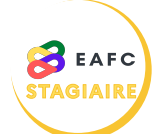

## COMMENT SE CONNECTER À SOFIA-FMO ?

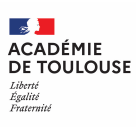

- Je me rends sur le portail ARENA à l'adresse suivante : https://si2d.ac-toulouse.fr
  - Je me connecte à l'aide de mon identifiant académique et de mon mot de passe.
  - Je clique sur la rubrique « Gestion des personnels » dans le menu de gauche.

- Je clique sur le lien vers SOFIA-FMO dans la rubrique « Applications locales de gestion des personnels ».
- J'accède ainsi à mon espace stagiaire sur SOFIA-FMO.

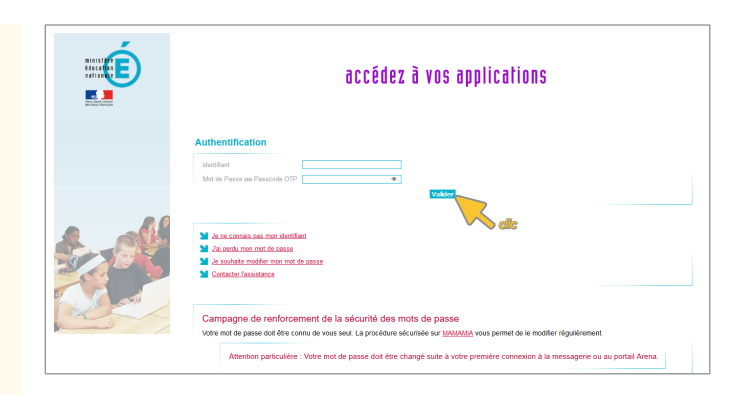

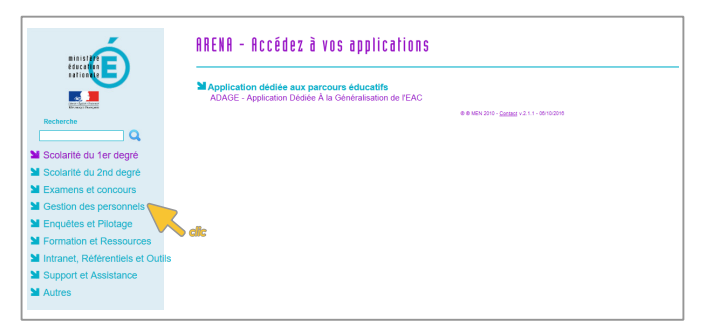

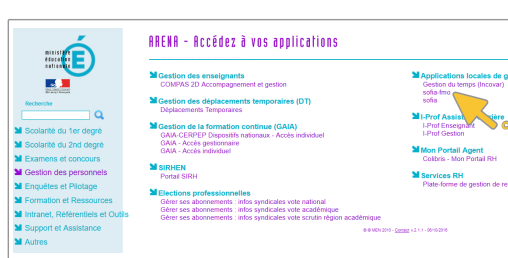

| Sofia-FMO acad |                                                                              |                         |                         |              |               | Suivi | * Geox * Bilans * |
|----------------|------------------------------------------------------------------------------|-------------------------|-------------------------|--------------|---------------|-------|-------------------|
|                | Mon espace stagiair                                                          |                         |                         |              |               |       |                   |
|                | Convocations comm                                                            | e stagiaire Mon pl      | an de formation individ | luelle       |               |       |                   |
| Sec            | nions de formation p                                                         | our lenguelles vous ave | iz été convoquée comm   | e stagizire. |               |       |                   |
|                | Jour Semaine Mois Liste                                                      |                         |                         | février 2    | ujourdhui < > |       |                   |
|                | lun.                                                                         | mar.                    | mer.                    | jeu.         | ven.          | sam.  | dim.              |
|                |                                                                              |                         |                         | 2            | 3             | 4     | 5                 |
| 55<br>73<br>1  | 6<br>100 (22A0160433)<br>10MOTION DE L'EDA<br>102877<br>PACE DIVERSITÉS LAIS | 7                       | 8                       | 9            | 10            | "     | 12                |
|                | 13                                                                           | 14                      | 15                      | 16           | 17            | 18    | 19                |
|                | 20                                                                           | 21                      | 22                      | 23           | 24            | 25    | 26                |